## Electronic Personnel Action Forms (EPAF) Rate Change/Hourly

 Select Electronic Personnel Action Forms (EPAF) under My Activities. If you do not see the EPAF link and completed the electronic approval access form, please contact Human Resources.

| My Activities                            |
|------------------------------------------|
| Enter Time                               |
|                                          |
| Approve Time                             |
| Approve Leave Report                     |
| Electronic Personnel Action Forms (EPAF) |

2. The main Electronic Personnel Action Form (EPAF) menu appears. Select **New EPAF.** 

| <b>EPAF Approver Summary</b><br>All EPAFs that you need to currently act upon are displayed in<br>the Current tab. The queue status will be Pending, FYI, or<br>More Information. | <b>EPAF Originator Summary</b><br>Displays only those EPAF transactions that you have<br>originated.      |
|----------------------------------------------------------------------------------------------------|----------------------------------------------------------------------------------------------------|
| New EPAF A                                                                                                    | <b>Act as a Proxy</b><br>Available to all self-service EPAF users who have been given<br>proxy privilege. |
| <b>EPAF Proxy Records</b><br>Allows you to specify and authorize one or more users to<br>approve EPAFs in your absence.                                                           |                                                                                                    |

3. Enter **UIN** under New EPAF Person Selection **OR** 

Enter **First Name** and **Last Name**, Click **Search**. Click **Calende**r and Select **Effective Date** of rate change, MUST be 1<sup>st</sup> or 16<sup>th</sup>. Click down arrow to select **Approval Category**. Click **Go**.

| First Name          | Last Name    |                   | ID |    | SSN/SIN/TIN |        |  |
|---------------------|--------------|-------------------|----|----|-------------|--------|--|
|                     |              | Is an employee or |    | or |             | Search |  |
|                     |              |                   |    |    |             |        |  |
| New EPAF Pers       | on Selection |                   |    |    |             |        |  |
| ID *                |              |                   |    |    |             |        |  |
|                     |              |                   |    |    |             |        |  |
|                     |              |                   |    |    |             |        |  |
| Generate new ID     |              |                   |    |    |             |        |  |
| Query Date *        |              |                   |    |    |             |        |  |
| 10/16/2020          |              |                   |    |    |             |        |  |
| Approval Category * |              |                   |    |    |             |        |  |
| Rate Change for Hou | Irly, PAYHR  |                   |    |    | ~           |        |  |
|                     | G            | o                 |    |    |             |        |  |

 List of active jobs will appear. Select button for position to change rate. If position does not show, Click **All Jobs** to view all jobs. Click **Go**.

### New EPAF Job Selection

| Rate chan | ige, PAY |          |        |                      |                         |            |          |                |        |
|-----------|----------|----------|--------|----------------------|-------------------------|------------|----------|----------------|--------|
| Select    | Туре     | Position | Suffix | Title                | Time Sheet Organization | Start Date | End Date | Last Paid Date | Status |
|           | New Job  | C        |        |                      |                         |            |          |                |        |
| <b>~</b>  | Primary  | HR3471   | 00     | SECURITY OFFICER III | 1SF00, POLICE           | 11/02/1999 |          | 03/15/2020     | Active |
|           | All Jobs |          | Go     |                      |                         |            |          |                |        |

5. Click **Calende**r and Select **Effective Date** and **Personnel Date** of rate change. **Both dates must be the same.** 

#### Enter new Hourly Rate.

Job Change Reason "PAYAD" will default.

Rate change, HR3471-00 SECURITY OFFICER III, Last Paid Date: 03/15/2020

| Effective Date *    |    |       |          |                       |
|---------------------|----|-------|----------|-----------------------|
| 10/16/2020          | Re | emove | Ľ        | Old Value: 02/01/2019 |
| Personnel Date *    |    |       |          |                       |
| 10/16/2020          | Re | emove | Ľ        | Old Value: 02/01/2019 |
| Hourly Rate *       |    |       |          |                       |
| 15.00               | C  | Old V | alue: 12 |                       |
| Job Change Reason * |    |       |          |                       |
| PAYAD               | C  | Old V | alue: SU | IPRV                  |

 Click down arrow to either enter or select username for approval level of Department (approver). Click down arrow to either enter or select username for approval level of Human Resources Review. Click down arrow to either enter or select username for approval level of Human Resources.
Must enter justification for rate change in the Comment field. Click Save.

### **Routing Queue**

| Approval Level                     | User Name                        | Required Action |
|------------------------------------|----------------------------------|-----------------|
| 20 - (DEPT) Department             | CHOLLAND - HOLLAND, CATHERINE J. | Approve         |
| 85 - (HRRV) Human Resources Review | PHARRIS - HARRIS, PAMELA E.      | Approve         |
| 90 - (HR) Human Resources          | DTRANNG - TRAN-NGUYEN, DINH K.   | Apply           |

# Comments

| Add Comment                 |   |
|-----------------------------|---|
|                             |   |
|                             | _ |
| Remaining Characters : 4000 |   |
|                             |   |
| Save                        |   |

Select Submit to finish if change was saved successfully.
Note: There will be an error message in red with details if your change did not Save or Submit successfully. Ignore ALL warning messages.